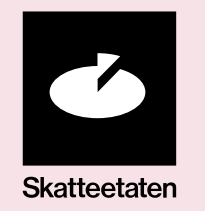

### User guide for Tenor test data

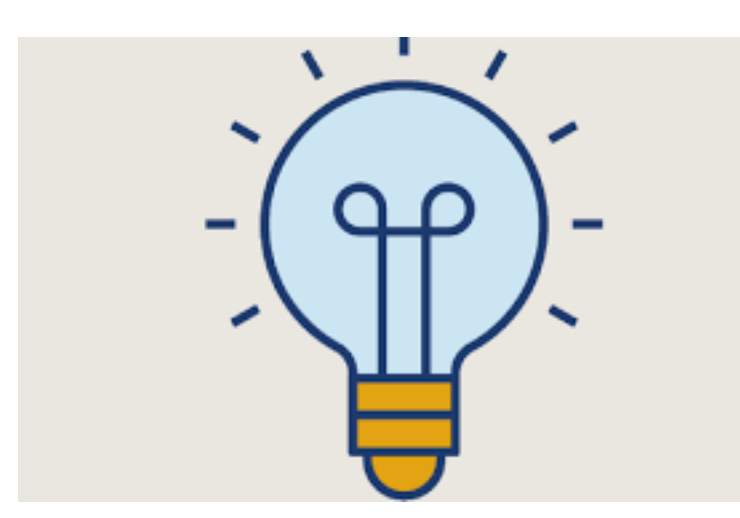

Please read through the entire user guide before searching for your test user in Tenor.

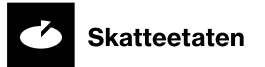

#### **Open Tenor testdatasøk**

• Go to https://testdata.skatteetaten.no/web/testnorge/ and log in with your personal ID

| SKATTEETATEN                                                   | Tenor testda                         | atasøk                                                                                                    | SØK AVANSERT LAGREDE SØK KILDER 08.04.80             |
|----------------------------------------------------------------|--------------------------------------|----------------------------------------------------------------------------------------------------|------------------------------------------------------|
| SELECT AN ELECTRONIC ID                                        | PERSON VIRKSOMHET                    | Valgte søkekriterier<br>Velg blant kriteriene til venstre for å definere søket ditt                            | :                                                    |
| MINID<br>Use codes from SMS or PIN code letter                 | Folkeregisteret v                    | GJENSIDIG VOTT                                                                                                 | LAST NED SØKEDATA                                    |
| <b>BANKID</b><br>Use BankID app, code chip or BankID on mobile | Tjenestepensjonavtale v              | freg                                                                                                    | LASJONER KILDEDATA                                   |
| buypass BUYPASS ID<br>Use Buypass ID on smart card or mobile   | Skattemelding ~                      | SNÅL VAREDEKLARASJON Identifikator: 188<br>Navn: GJi<br>05885498428 Fødselsdato: 199<br>freg Personstatus: bos | 209299027<br>ENSIDIG VOTT<br>92-10-18<br>nne         |
|                                                                | Skatteplikt v                        | BESKJEDEN REGEL<br>15880747794 Siste hendelse: end                                                             | lletoppen 6 5177 BJØRØYHAMN<br>dringlStatsborgerskap |
| How to obtain an electronic ID                                 | Beregnet skatt v                     | [freg                                                                                                    |                                                      |
|                                                                | Spesifisert summert skattegrunnlag v | GUL BAGASJETRALLE<br>24823949622<br>freg                                                                       |                                                      |

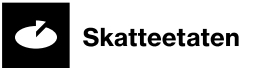

## Enterprise

- Select
   «Virksomhet»
   (enterprise)
- 2. Select «Har daglig leder» (has general manager)
- 3. Select one of the matches on the right side
- Find a national identity number under the tab «Kildedata» (source data)

| Tenor testo                                                                                                | latasøk                                                        | SØK AVANSERT LAGREDE SØK KILDER                                                                                                    |
|----------------------------------------------------------------------------------------------------|----------------------------------------------------------------|----------------------------------------------------------------------------------------------------|
| PERSON VIRKSOMHET                                                                                          | Valgte søkekriterier<br>Har daglig I                           |                                                                                                    |
| Enhetsregisteret og A<br>Foretaksregisteret A                                                              | 131022 treff<br>TYPISK VISSEN TIGER AS<br>313946282            | TYPISK VISSEN TIGER AS<br>Enhetsregisteret og Foretaksregisteret (1)                                                                                                    |
| <ul> <li>Har revisor</li> <li>Har regnskapsfører</li> <li>✓ Har daglig leder</li> <li>Har styre</li> </ul> | brreg-er-fr<br>BEMERKELSESVERDIG DISKRET TIGER AS<br>310076368 | NØKKELINFORMASJON RELASJONER KILDEDATA                                                                                                    |
| <ul> <li>Har forretningsfører</li> <li>Har kontaktperson</li> <li>Har norsk representant</li> </ul>        | brreg-er-fr<br>SKYFRI PRODUKTIV TIGER AS                       | <pre>{     "type": {         "kode": "DAGL",         "beskrivelse": "Daglig leder/administrerende direktør"     },     "person": {         "foedselsnummer": "17839599668"         "foedselsnummer": "17839599668"</pre> |
| Underenhet                                                                                                 | 313880583<br>brreg-er-fr                                       | <pre>},     "virksomhet": {},     "valgtAv": {},     "fratraadt": "N",     "fritekst": [],     "rekkefolge": 1</pre>                                                                                                    |
| Antall underenheter                                                                                        | MOTIVERT FANTASILØS TIGER AS<br>310553166                      | LAST NED KILDEDATA                                                                                                    |

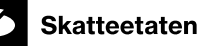

# How to log in

- 1. Select TESTID Lag din egen testbruker
- 2. Use the national identity number of the general manager (daglig leder) at the organisation number you have found.
- 3. If you're asked to provide contact details, do <u>not</u> enter your personal mobile phone number.

| Velg elektr                   | onisk ID                                                          |                                                                                                    |  |
|-------------------------------|-------------------------------------------------------------------|----------------------------------------------------------------------------------------------------|--|
| TestlD                        | TestID<br>Lag din egen testbruker                                 | TT02.ALTINN.NO                                                                                                    |  |
| TestID                        | TestID på nivå høyt                                               | MOBILE NUMBER AND E-MAIL ADDRESS                                                                                                    |  |
| L                             | Lag din egen testbruker                                           | The information below is stored in a common contact                                                                                                    |  |
| MinID                         | <b>MinID</b><br>Bruk MinID-app eller SMS                          | register that will be used by public authorities when<br>getting in contact with you. <u>Read more</u><br>You can decide to proceed without adding your |  |
| ⊒=∃ bankID                    | <b>BankID</b><br>Bruk BankID-app, kodebrikke eller Bankl<br>mobil | MOBILE PHONE NUMBER:                                                                                                    |  |
| buypass<br>Bruk Buypass ID på | Buypass                                                           | 99999999                                                                                                    |  |
|                               | Bruk Buypass ID på smartkort, mobil elle                          | RE-ENTER NUMBER:                                                                                                    |  |
| COMMFIDES Commf<br>Med sm     | Commfides<br>Med smartkort                                        | 99999999                                                                                                    |  |
|                               |                                                                   | E-MAIL ADDRESS:                                                                                                    |  |
| 🖸 Altinn                      | Logg inn uten fødselsnummer/D-numm                                | tullemail@tullemail.com                                                                                                    |  |
|                               |                                                                   | RE-ENTER E-MAIL:                                                                                                    |  |
|                               |                                                                   | tullemail@tullemail.com                                                                                                    |  |

### Preparation of the test user

- The first time you log in, you must also log in to Altinn TT02 (<u>https://tt02.altinn.no</u>) to ensure that the user is activated for Altinn.
- When this has been done once, the user should be ready for use.
- The system ID must be registered for the organisation number as before.
- Altinn recommends that you change over to the REST interface and authenticate via the ID portal TestID.
- Authentication by system-generated Altinn PIN codes:
  - For the time being, you must use your own (Norwegian) mobile phone number to receive PIN codes from Altinn.
  - The old, fixed PIN codes will not work for Tenor users.
- It is also possible to delegate by following the ordinary Altinn process for this.

### Statement owners in the files

Skatteetaten

- You must search in Tenor for any persons and organisations intended to be statement owners in the files.
- Select "Person" or "Virksomhet" (enterprise) and select an option from the list.
- If the persons or enterprises require special qualities, you can employ Tenor's search criteria to refine the search.
- You can export the search result as a file (CSV or JSON). Click on the three dots at the far right. Then click «Eksportere resultat» (export result). The maximum number of matches that can be exported at the same time is two hundred.

| PERSON VIRKSOMHET                                                | Valgte søkekriterier<br>Velg blant kriteriene til venstre for å defin | ere søket ditt                                                                 |                   |
|------------------------------------------------------------------|-----------------------------------------------------------------------|--------------------------------------------------------------------------------|-------------------|
| Folkeregisteret                                                  |                                                                       | 132134 treff STRENG MANDARIN                                                   | LAST NED SØKEDATA |
| Identifikasjon og status<br>Fødsels- eller d-nummer<br>11 siffer | <b>STRENG MANDARIN</b><br>52927400936                                 | Folkeregisteret (1)                                                            |                   |
| Identifikatortype                                                | lieg                                                                  | NØKKELINFORMASJON RELASJONER KILE                                              | EDATA             |
| <ul> <li>Fødselsnummer</li> <li>D-nummer</li> </ul>              | TRIST BAGATELL<br>20815695349                                         | Identifikator: 52927400936<br>Navn: STRENG MANDARIN<br>Endselsdato: 1974-12-12 |                   |
| O Fødselsnummer, har hatt d-nummer                               | freg                                                                  | Kjønn: mann<br>Personstatus: midlertidig                                       |                   |
| Fødselsdato                                                      |                                                                       | Sivilstand: uoppgitt<br>Adressebeskyttelse:                                    |                   |